## Modify Your Shipping Address During Check Out

## **Begin the Check Out Process**

- Click on **Check Out** in the Shopping Cart Summary.
- Or click on Check Out in the Shopping Cart page.

## **Progress Bar**

- There can be up to 5 steps in the checkout process depending on your account setup and the content of your order.
  - Switch Opportunities
  - Product Accessories
  - Delivery Details
  - Payment Details
  - Review & Confirm
- You will be able to change the shipping address at the **Delivery Details** step.

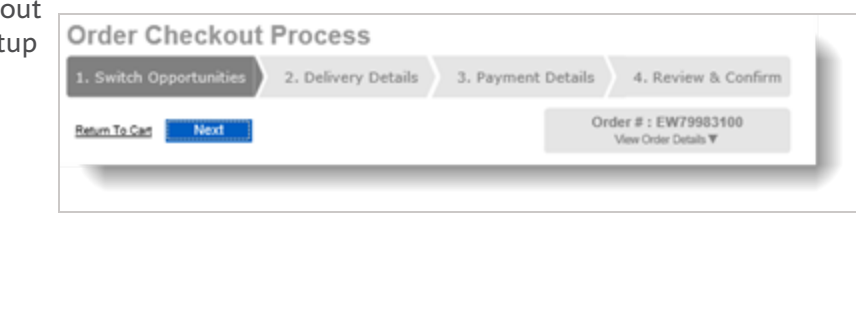

## **Delivery Details**

The **Delivery Details** screen appears for every order, but its content may vary depending on the items in your cart.

- Your account's **Delivery Address** appears by default.
- You can modify the shipping address for an alternative one; however, note that a validation of the postal code will be performed and the latter must remain in the zone of the province of the previously selected ship-to account.
  - If the order is to be shipped in a different province, you will have to return to the shopping cart and select a ship-to account whose default address corresponds to the province in which you want the order to be delivered.

| eten Ta Cat Previous Next | Order # : EW79963100<br>View Order Datals W                                       |                            |
|---------------------------|-----------------------------------------------------------------------------------|----------------------------|
| elivery Details           |                                                                                   |                            |
| Every Address             |                                                                                   |                            |
| ompany Name               |                                                                                   | * indicates required field |
| Cambridge School          |                                                                                   |                            |
| dention<br>humina Milar   |                                                                                   |                            |
| treet Address             |                                                                                   |                            |
| SO PENDANT DRIVE          |                                                                                   |                            |
| huilding Floor Suite Room |                                                                                   |                            |
| NATE 123                  |                                                                                   |                            |
| ESSESAUGA ON              |                                                                                   |                            |
| ostal Code                |                                                                                   |                            |
| 372w6                     |                                                                                   |                            |
| elivery instruction       |                                                                                   |                            |
|                           | DO NOT use to specify alternate address location or for Special Delivery products |                            |

œ

Remember to double check the shipping address in order to avoid delays in shipping your order.